Division of Housing Mission and Goals Office of Housing, Community Investment, and Inclusion

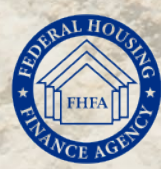

# **Community Support Program**

Member Community Support Statement Website User Guide – 2025

FHFA

ANCE

# **CSP Updates**

| Action                                                                                                 | <b>Deadline/Due Date</b> |
|----------------------------------------------------------------------------------------------------|--------------------------|
| Public Comment Period Ends                                                                             | March 24, 2025           |
| FHLBanks Send Notice to Members, Subject to CSP<br>Review, of their Obligation to Submit a CSS to FHFA | March 31, 2025           |
| FHLBanks Send CSP Policies and Procedures to FHFA                                                      | April 1, 2025            |
| <b>Community Support Statement Submission Begins</b>                                                   | April 1, 2025            |
| <b>Community Support Statement Deadline</b>                                                            | October 31, 2025         |

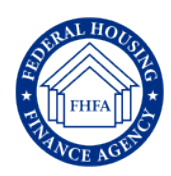

**CSP Updates Continue** 

# 2023 Federal Register Notice: Notice of Opportunity to Comment on FHLBank Members Community Support Performance

- FHFA received 25 comments on members' CSP.
  - The comments referenced 24 specific members.
  - Three comments were general statements about CSP.

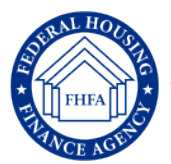

# **2023 CSS Review Results**

| Review Result                                 | Number | Percent      |
|-----------------------------------------------|--------|--------------|
| Total Members Subject to CSS Review           | 6,249* | 100%         |
| Compliance                                    | 6,146  | 98.3%        |
| Probation                                     | 27     | Less than 1% |
| Restriction                                   | 9      | Less than 1% |
| CSSs Not Submitted to FHFA                    | 32     | Less than 1% |
| * Counts reflect CSSs received as of 12/1/23. |        |              |

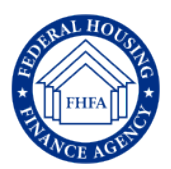

### **Community Support Statement Website User Guide**

# Table of Contents

| Introduction                                                   | Page 6  |
|----------------------------------------------------------------|---------|
| Website Access                                                 | Page 7  |
| Website Overview                                               | Page 8  |
| CRA Performance Evaluation Rating                              | Page 9  |
| Institution Identification Information                         | Page 10 |
| Community Support Statement Part I. and Part II. Overview      | Page 12 |
| Community Support Statement Part I.                            | Page 13 |
| Community Support Statement Part II. Sections A. and B.        | Page 14 |
| Community Support Statement Certification                      | Page 17 |
| Community Support Statement Summary                            | Page 18 |
| Community Support Statement Submission Successful Notification | Page 19 |
| Community Support Statement Email Notification                 | Page 20 |
| Appendix A: Community Support Statement Information            | Page 21 |
| Appendix B: Community Support Statement Part I. Instructions   | Page 22 |
| Appendix B: Community Support Statement Part II. Instructions  | Page 23 |
| Appendix C: Community Support Program Information              | Page 24 |
| Appendix D: Community Support Program Representatives          | Page 26 |
| Appendix E: Community Reinvestment Act Ratings Websites        | Page 27 |

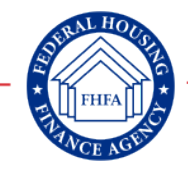

### Introduction

The Federal Housing Finance Agency (FHFA) adopted regulations establishing standards of community investment or service for Federal Home Loan Bank (FHLBank) members. FHLBank members must comply with these standards in order to maintain access to a FHLBank's long-term advances and to continue their participation in a FHLBank's Affordable Housing Program (AHP), Community Investment Program (CIP), and other Community Investment Cash Advance (CICA) programs. These standards consider a member's Community Reinvestment Act (CRA) record and lending to first-time homebuyers. By regulation, each FHLBank member, if subject to Community Support Program (CSP) review, must submit a completed Community Support Statement (CSS or CSSs) once every two years.

FHFA reviews and evaluates each CSS submission and notifies the member's FHLBank of its determination. The CSS can be submitted online.

This User Guide explains the step-by-step process for submitting the online CSS. The Appendixes of this User Guide also contain information about the CSP and CSS Instructions.

### **Dates for CSS submission:**

- FHFA will begin accepting CSSs on April 1, 2025.
- A completed CSS is due **October 31, 2025** for the 2025 review period.

If you have questions, contact your institution's FHLBank CSP representative. See Appendix D of this User Guide for contact information.

### **Member CSS Website Access**

To access the online CSS, log into the CSP website: <u>https://csp.fhfa.gov</u>. Try using Chrome to access the CSS, if necessary.

Step 2

Step 1

**Warning:** This page includes a warning about entering a U.S. government website. Before you access the CSS, please read the warning and click **Accept**.

#### Warning

### \*\*\*\*\*\*\*\*\*\*\*\*\*\* WARNING \*\*\*\*\*\*\*\*\*\*\*\*\*

- You are accessing a U.S. Government information system, which includes (1) this computer, (2) this computer network, (3) all computers connected to this network, and (4) all
  devices and storage media attached to this network or to a computer on this network. This information system is provided for U.S. Government-authorized use only.
- · Unauthorized or improper use of this system may result in disciplinary action, as well as civil and criminal penalties.
- · By using this information system, you understand and consent to the following:
  - You have no reasonable expectation of privacy regarding communications or data transiting or stored on this information system.
  - At any time, and for any lawful government purpose, the Government may monitor, intercept, and search any communication or data transiting or stored on this
    information system.
  - · Any communication or data transiting or stored on this information system may be disclosed or used for any lawful government purpose.

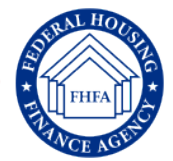

x

### Overview

Step 3

**Overview:** The Overview page shows the CSS submission deadline and the information you need to collect and submit the CSS to FHFA for review. The "CSP Assistance" tab provides contact information for the Community Support Program Representatives at each FHLBank. Before you begin, be sure to review the CSP Information (link or Appendix C). You will need your institution's latest CRA rating (see the User Tip below or Step #3a), if subject to the federal CRA, and information about your institution's support for first-time homebuyers. We encourage you to complete the CSS in one session. You will not be able to exit the system or save the CSS and return to it later. If you are ready, click **Begin** to start the CSS submission process.

#### Community Support Program / 谷 Overview E CSP Assistance... • Deadline: October 31, 2023. A senior official of your institution must complete and submit the Community Support Statement (CSS) to FHFA using this online system by October 31, 2023. • What you will need to complete your CSS: • A FHFA Member Identification Number and a second FHFA Member Identification Number. Your FHLBank's Community Support Program representative has provided you with your identification numbers. If you don't have these identification numbers, please contact your FHLBank's Community Support Program representative. • Community Reinvestment Act (CRA) Performance Evaluation Rating and the Date of the CRA Rating, if applicable; · First-Time Homebuyer Mortgage Lending Data, if applicable; and o First-Time Homebuyer Services and/or Activities Information, if applicable CSS Website User Guide. The CSS form should be submitted using this online system. Please be prepared to complete the CSS in its entirety because you will not be able to save your information and return to complete the CSS at a later date. A CSS printable version is available. Community Support Program Informati CRA Performance Evaluation Ratings Paperwork Reduction Act Statement: Notwit nor shall any person be subject to a penalty for failure to comply with, a collection of information subject to the requirements of the Paperwork Reduction Act, unless that collection of information displays a currently valid OMB Control Number User Tip: A detailed explanation of the Community Support Program and the Community Support Statement submission process. Click the link or see Appendix C of this User Guide. User Tip: Use the CRA Performance Evaluation link to look up your institution's CRA ratings. See Step #3a on the next page of this User Guide explaining how to do this.

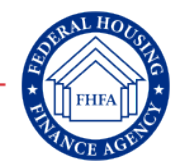

### **CRA Performance Evaluation Rating**

Step 3a **CRA PE Rating:** If you know your institution's most recent CRA Performance Evaluation (PE) rating and the year of the most recent CRA rating, you can skip this step. If you clicked the CRA rating link in Step #3, you will be directed to the Federal Financial Institutions Examination Council's (FFIEC) website to search for your institution's most recent CRA rating and the year of the most recent rating. On the FFIEC INTERAGENCY CRA RATING SEARCH page, enter your institution's name in the "Bank Name" field and click **Submit**. Your institution's CRA rating search results will display. Once you have your institution's CRA rating, go to the CSS's website Overview page (Step #3) and click **Begin** to start completing the CSS.

#### ★ FFIEC **Community Reinvestment Act** r | Privacy Policy | Contact Us | Se CRA Main FEIEC INTERAGENCY CRA RATING SEARCH What's New Welcome to the FFIEC Interagency CRA Rating Search. This search engine will enable you to find the latest CRA ratings of financial institutions supervised by the Federal Reserve. Office of the Comptroller of the Currency. Federal Deposit Insurance Corporation. and/or Office of Third Supervision. By selecting the criteria of the bank(s) you wish to obtain, you can get the latest CRA rating. Visit Help on CRA Ratings or Federality Asked Questions for more information. Distressed and Inderserved The information at this site is updated quarterly. In order to ensure that you have the most recent rating for a bank or third, you can use the index at the bottom of this page to go to the vectors of the supervisory agency. A read only is a solution of this site information at this site information at this site information at the site and the supervisory agency. A read only is a solution of this site information at this site information at the site information at this site information at this site information at th racts RA Rating Search Note: Examination ratings are not made public until 45-60 days after the examination has concluded. Exams for smaller institutions can conclude one to two weeks after they begin (the exam date listed is when the exam began), but often go longer for small institutions. Exams for larger institutions usually go longer. Therefore, it is unlikely that the ratings from any exams started within the two months before the date listed will be public. nteragency Q&A Seocoding System Aggregate Supervising Agency Site reflects all CRA ratings made public by: Disclosure Report September 30, 2018 FRB National September 30 2018 Aggregate Rpt EDIC September 30, 2018 Census Reports OTS\* June 30, 2011 DE Help "There will be no more CRA ratinos updates for the Office of Thriff Supervision (OTS). As of June 30, 2011, OTS is no longer an active regulatory agency HMDA Search notes The ID # I destined, overvices all other search order is Parale archites are allowed for the Bark Name and City Teids. The CityState Citiese only selects those institutions whose physical headquarters are in the the selected City or State To search the fields to be involued in the results display, hold the Citi key down 5 once on desired display fields. Please select search criteria and click Submit Query Display Fields **Community Reinvestment Act** ★ FFIEC CRA All ID #: 1234 jency am Date ink Name FHFA Bank All 🗸 Bank Name Agency: Exam Method: City: Washington D.C. All RA Rating Period: All State: All V sset Size xam Method CRA Main FFIEC INTERAGENCY CRA RATING SEARCH Asset Range Thousands) Bank Name 🗸 Sort by: **CRA Ratings Search Results** What's New Ascendina 🗸 Distressed and Your search resulted in 11 matches Submit Clear Underserved Row # ID Agency Exam Date Bank Name City State CRA Rating Asset Size (x 1.000) Exam Method Tracts 1 9712 FDIC 04/01/2012 FHFA Bank Wash. \$4,904,757 Large bank CRA Ratings 2 9712 FDIC 09/01/2014 FHFA Bank Wash \$6.226.908 D.C Outstandin Large bank Search \$8.015.347 3 9712 FDIC 12/01/2017 FHFA Bank Wash. D.C Satisfactory Large bank Interagency Q&A

### **Institution Identification**

Step 4

**Institution Identification:** Enter your institution's identification information in the Institution Identification fields. There are two <u>required</u> entries: Enter your **FHFA Member ID Number** and a **second** ID Number or identifier as provided by your FHLBank. Enter the information and click **OK**.

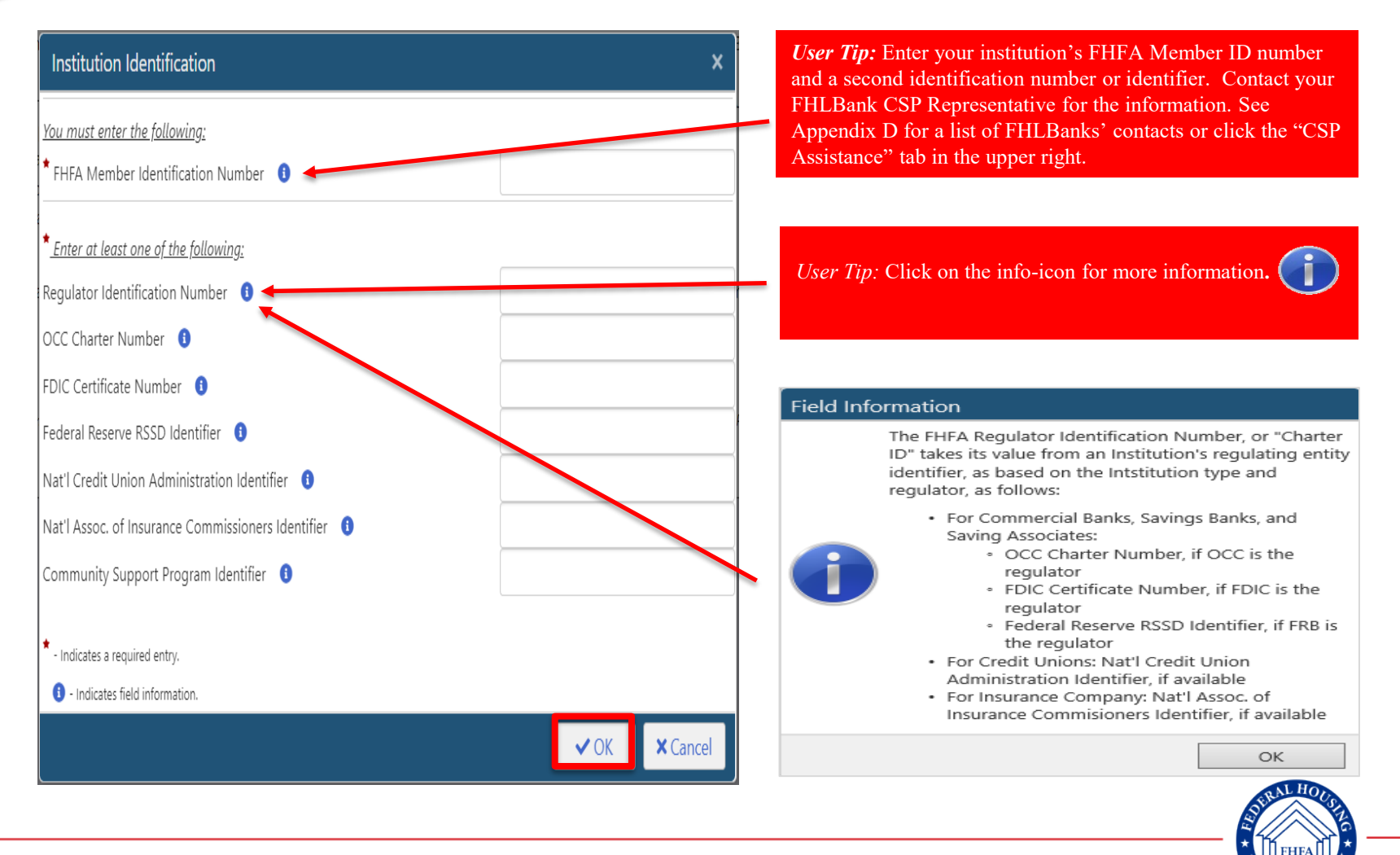

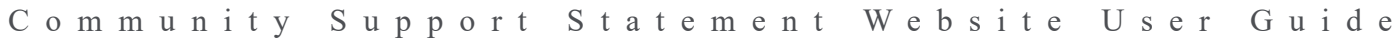

### **Institution Identification Continued**

**Institution Identification Information:** If you do not enter correct Institution Identification information, a Validation Error will display, requesting the corrected information.

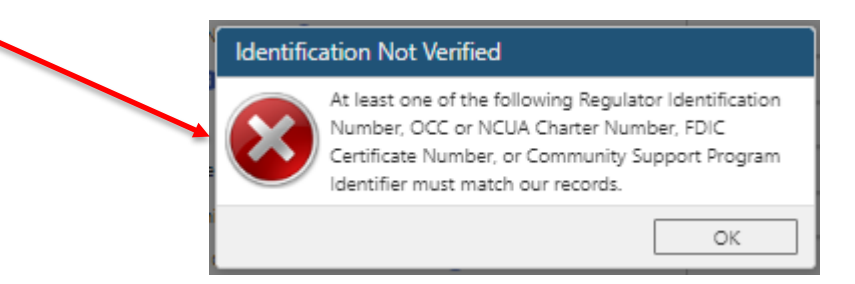

Step

4a

Once you have entered your Institution's Identification information, a verification box appears, please confirm the information you entered in Step #4 and click **Yes** if it applies.

| FHFA Member Identification Number    | 1234            |
|--------------------------------------|-----------------|
| Regulator Identification Number      | 5678            |
| FDIC Certificate Number              | 5678            |
| Federal Reserve RSSD Identifier      | 987654          |
| Community Support Program Identifier | WXYZ            |
| Institution Name                     | FHFA Bank       |
| City and State                       | Wash. , D.C.    |
| Type of Institution                  | Commercial Bank |
|                                      | ✓ Yes × No      |

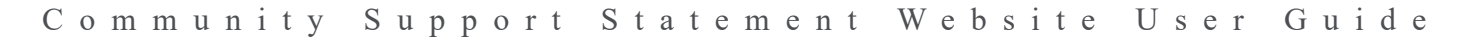

# **Community Support Statement: Part I. and Part II.**

| Overview: This is an overview of the CSS which is<br>I. and II. will be reviewed separately on the next sev<br>Part I: Must be completed only by FHLBank memb<br>CRA requirements.<br>Part II: Must be completed by all FHLBank memb<br>"Outstanding" federal CRA rating. | the core of<br>veral pages.<br>bers who ar<br>ers EXCEI | f the CSS we<br>re subject to<br>PT those wit | ebsite. Parts<br>the federal<br>h                                                                           | <i>User Tip:</i> Click inst<br>to Complete Part I.<br>this User Guide. | ructions for information about "How<br>and Part II.," or see Appendix B of |
|----------------------------------------------------------------------------------------------------|---------------------------------------------------------|-----------------------------------------------|----------------------------------------------------------------------------------------------------|------------------------------------------------------------------------|----------------------------------------------------------------------------|
| Community Support Program / ■ Col                                                                                                    | mmunity                                                 | Support S                                     | statement                                                                                                   |                                                                        | x 20                                                                       |
| Rockland Trust Company                                                                                                    |                                                         |                                               |                                                                                                    |                                                                        | i Instructions For Assistance 🗸 Submit                                     |
| Part I: Community Reinvestment Act (CRA) Standard                                                                                                    |                                                         |                                               |                                                                                                    |                                                                        |                                                                            |
| * CRA Performance Evaluation Rating 0                                                                                                    | Satisfactory                                            | ~                                             |                                                                                                    | * CRA Rating Year                                                      | 2017 🗸                                                                     |
| Institution Type                                                                                                    | Commercial Bank                                         |                                               |                                                                                                    | Institution Regulator                                                  | FDIC                                                                       |
| Institution Regulator Identifier                                                                                                    | 5678                                                    |                                               |                                                                                                    |                                                                        |                                                                            |
| Part II: First-time Homebuyer Standard                                                                                                    |                                                         |                                               |                                                                                                    |                                                                        |                                                                            |
| Section A. Complete the following two questions                                                                                                    |                                                         |                                               |                                                                                                    |                                                                        |                                                                            |
| 1. Number of mortgage loans made to first-time homebuyers                                                                                                    |                                                         | 125                                           | 2. Dollar amount of mor                                                                                     | tgage loans made to first-time homebuyers                              | \$42,000,000                                                               |
| Section B. Check as many as applicable 🕕                                                                                                    |                                                         |                                               |                                                                                                    |                                                                        |                                                                            |
| ☑ 1. Offer in-house first-time homebuyer program (e.g., underwriting, marketing plans, outreach programs)                                                                                                    |                                                         |                                               | 9. Participate in or sup                                                                                    | pport special counseling or homeownership education targeted           | to first-time homebuyers                                                   |
| 2. Offer other in-house lending products that serve first-time or low- and moderate-income homebuyers                                                                                                    |                                                         |                                               | 10. Hold investments                                                                                        | or make loans that support first-time homebuyer programs               |                                                                            |
| 3. Offer flexible underwriting standards for first-time homebuyers                                                                                                    |                                                         |                                               | 11. Hold mortgage-backed securities that may include a pool of loans to low- and moderate-income homebuyers |                                                                        |                                                                            |
| 4. Participate in nationwide hist-time nomebuyer programs (e.g., Faime Mae, Fredule Mac)                                                                                                    |                                                         |                                               | provide mortgage l                                                                                          | loans to first-time or low- and moderate-income homebuyers             | brokerage of referral analigements with specific unanihated lenders, that  |
| 5. Participate in federal government programs that serve first-time homebuyers (e.g., FHA, VA, USDA RD)                                                                                                    |                                                         |                                               | ✓ 13. Participate in the                                                                                    | Affordable Housing Program or other targeted community inves           | stment/development programs offered by the Federal Home Loan Bank          |
| 🗹 6. Participate in state or local government programs targeted to first-time homebuyers (e.g., mortgage rev                                                                                                    | enue bond financing)                                    |                                               | 14. Other (attach desc                                                                                      | cription of other activities supporting first-time homebuyers; see     | instructions for Part II)                                                  |
| 7. Provide financial support or technical assistance to community organizations that assist first-time home                                                                                                    | buyers                                                  |                                               | 15. None of the above                                                                                       | e (attach explanation of any mitigating factors; see instructions f    | or Part II)                                                                |
| Cities of None of Above Evployed that make loans to hist-time nomeouvers                                                                                                    |                                                         |                                               |                                                                                                    |                                                                        |                                                                            |
| Supporting documents:                                                                                                    |                                                         |                                               |                                                                                                    |                                                                        |                                                                            |
| User Tip: Add or remove supporting documents using                                                                                                    | ng these but                                            | ttons.                                        |                                                                                                    |                                                                        |                                                                            |

### **Community Support Statement: Part I.**

#### Step 5

**Part I. Information**: Part I must be completed only by FHLBank members who are subject to federal CRA requirements. Select your institution's most recent CRA rating from the dropdown box. (See Step #3a about how to obtain your institution's CRA rating). Credit unions and insurance companies are not subject to the federal CRA requirements <u>and</u> will not see Part I. These members will move automatically to Part II of the CSS, the First-time Homebuyer Standard. Members that are not a credit union or insurance company may select "Not Subject to CRA" in the CRA rating field.

If the CRA PE Rating field or the Year of the Most Recent CRA Ratings field is not completed, a Validation Error will display requesting the information.

If the CRA PE Rating field or the Year of the Most Recent CRA Ratings field does not match FHFA's records, a popup will prompt the member to upload supporting documentation.

|             | Validation | n Error                                                                                                    |                                                                          |
|-------------|------------|----------------------------------------------------------------------------------------------------|--------------------------------------------------------------------------|
| ers<br>nost | $\otimes$  | The following must be addressed:<br>CRA Performance Evaluation Rating i                                                                                                    | s required.                                                              |
|             |            |                                                                                                    | ОК                                                                       |
| see         | Validatior | n Error                                                                                                    |                                                                          |
| e           |            | The following must be addressed:<br>CRA Rating Year is required.                                                                                                    |                                                                          |
|             |            |                                                                                                    | ОК                                                                       |
|             | Confirm    | i                                                                                                    |                                                                          |
| 5           | ?          | The CRA rating information you subm<br>the most recent CRA rating information<br>prudential regulator. Please attach the<br>Rating Performance Evaluation or oth<br>documentation. | itted differs from<br>on from your<br>e most recent CRA<br>er supporting |
|             |            |                                                                                                    |                                                                          |

OK

Cancel

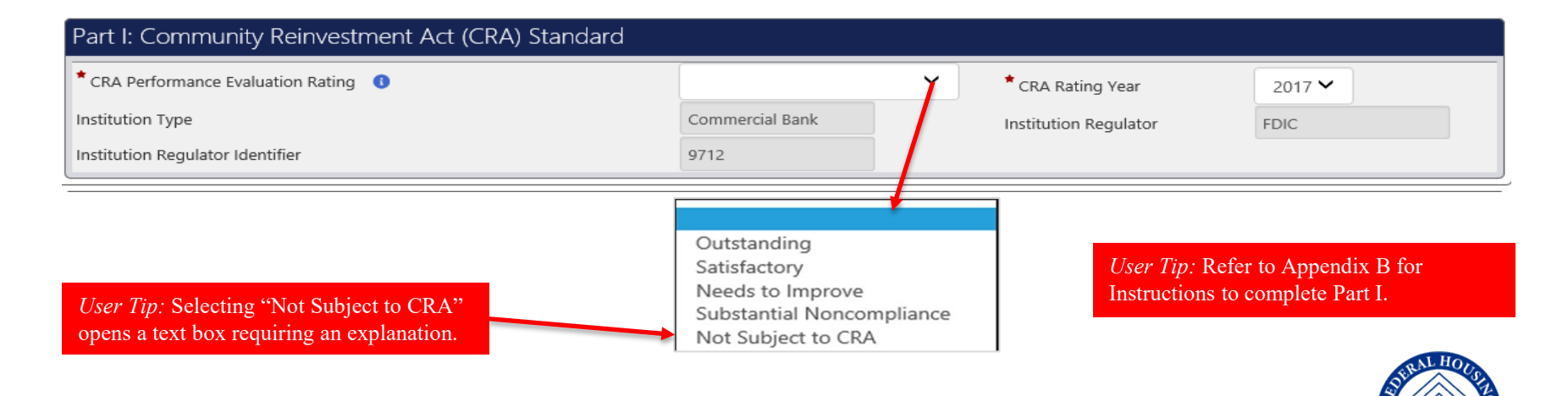

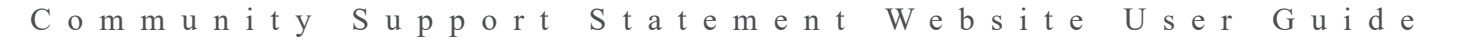

# **Community Support Statement: Part II. Sections A. and B.**

| 🔘 Community Support Program / 🖹 Co                                                                                                    | ommunity S                                                                                                    | Sup                                                                                            | port Statement                                                                                                    |
|----------------------------------------------------------------------------------------------------|----------------------------------------------------------------------------------------------------|------------------------------------------------------------------------------------------------|----------------------------------------------------------------------------------------------------|
| FHFA Bank                                                                                                    |                                                                                                    |                                                                                                | instructions                                                                                                    |
| Part II: First-time Homebuyer Standard                                                                                                    |                                                                                                    |                                                                                                |                                                                                                    |
| Section A. Complete the following two questions 🕕                                                                                                    |                                                                                                    |                                                                                                |                                                                                                    |
| 1. Number of mortgage loans made to first-time homebuyers                                                                                                    |                                                                                                    | 125                                                                                            | 2. Dollar amount of mortgage loans made to first-time homebuyers \$42,000,000                                                                                                    |
| <ul> <li>Section B. Check as many as applicable 1</li> <li>1. Offer in-house first-time homebuyer program (e.g., underwriting, marketing plans, outreach program</li> <li>2. Offer other in-house lending products that serve first-time or low- and moderate-income homebuyer</li> <li>3. Offer flexible underwriting standards for first-time homebuyers</li> <li>4. Participate in nationwide first-time homebuyer programs (e.g., Fannie Mae, Freddie Mac)</li> <li>5. Participate in federal government programs that serve first-time homebuyers (e.g., FHA, VA, USDA RE</li> <li>6. Participate in state or local government programs targeted to first-time homebuyers (e.g., mortgage 1</li> <li>7. Provide financial support or technical assistance to community organizations that assist first-time homebuyers</li> <li>8. Participate in loan consortia that make loans to first-time homebuyers</li> </ul> | s)<br>s<br>vevenue bond financing)<br>nebuyers                                                                                                    |                                                                                                | <ul> <li>Part II. Information: All FHLBank members subject to the federal CRA, EXCEPT those with an "Outstanding" CRA rating, may satisfy the first-time homebuyer standard by:</li> <li>Section A: Demonstrating lending to first-time homebuyers. Enter the number of loans made and the dollar amount. Or,</li> <li>Section B: Demonstrating other financial support or participation. Check <u>all</u> boxes that apply. See Appendix B of this User Guide for more information about completing Part II. Click Submit.</li> </ul> |
| User Tip: If you check<br>either Box 14 or 15 please<br>see Step #5a. You are<br>required to provide<br>additional information.                                                                                                    | unseling or homeownersh<br>that support first-time hor<br>that may include a pool of<br>n service organizations, or<br>ne or low- and moderate-<br>sing Program or other tar<br>r activities supporting first<br>lation of any mitigating fa | hip educ<br>mebuyer<br>of loans<br>r other co<br>income l<br>geted co<br>tors; se<br>ctors; se | ation targeted to first-time homebuyers<br>r programs<br>to low- and moderate-income homebuyers<br>orrespondent, brokerage or referral arrangements with specific unaffiliated lenders, that<br>homebuyers<br>ommunity investment/development programs offered by the Federal Home Loan Bank<br>omebuyers; see instructions for Part II)<br>the instructions for Part II)                                                                                                    |
|                                                                                                    |                                                                                                    |                                                                                                | STEN HOLD                                                                                                    |

# **Community Support Statement: Part II. Validation**

| Community Suppor                                                                                                    | t Program / 🖹 Community                                                                                                    | / Su       | ipp                                                                                     | port Statement                                                                                           |  |
|----------------------------------------------------------------------------------------------------|----------------------------------------------------------------------------------------------------|------------|-----------------------------------------------------------------------------------------|----------------------------------------------------------------------------------------------------|--|
| FHFA Bank                                                                                                    |                                                                                                    |            |                                                                                         | Instructions 🕑 For Assistance 🗸 Subm                                                                     |  |
| Part II: First-time Homebuyer Standard                                                                                                 |                                                                                                    |            |                                                                                         |                                                                                                    |  |
| Section A. Complete the following two questions                                                                                        | )                                                                                                    |            |                                                                                         |                                                                                                    |  |
| 1. Number of mortgage loans made to first-time homebuye                                                                                | ers                                                                                                    | 12         | 25                                                                                      | 2. Dollar amount of mortgage loans made to first-time homebuyers \$42,000,000                            |  |
| Section B. Check as many as applicable 🕕                                                                                               |                                                                                                    |            | р                                                                                       | Part II Information. If you do not complete Part II the                                                  |  |
| 🕑 1. Offer in-house first-time homebuyer program (e.g., un                                                                             | derwriting, marketing plans, outreach programs)                                                                                                    |            | F                                                                                       | irst-time Homebuyer section a Validation Error will                                                      |  |
| 2. Offer other in-house lending products that serve first-                                                                             | time or low- and moderate-income homebuyers                                                                                                    |            | d                                                                                       | display requesting the information. Click <b>OK</b> .                                                    |  |
| 3. Offer flexible underwriting standards for first-time hon                                                                            | nebuvers                                                                                                    |            |                                                                                         |                                                                                                    |  |
| 4. Participate in nationwide first-time homebuyer progra                                                                               | ms (e.g., Fannie Mae, Freddie Mac)                                                                                                    |            | ν.                                                                                      | alidation Error                                                                                          |  |
| 5. Participate in federal government programs that serve                                                                               | first-time homebuyers (e.g., FHA, VA, USDA RD)                                                                                                    |            | The following must be addressed:<br>Part II: First-time Homebuyer Standard must b       |                                                                                                    |  |
| 🐼 6. Participate in state or local government programs targ                                                                            | eted to first-time homebuyers (e.g., mortgage revenue bond financing                                                                                                    | )          |                                                                                         | completed.                                                                                               |  |
| 7. Provide financial support or technical assistance to cor                                                                            | mmunity organizations that assist first-time homebuyers 🕄                                                                                                    |            |                                                                                         |                                                                                                    |  |
| 8. Participate in loan consortia that make loans to first-ti                                                                           | me homebuyers                                                                                                    |            |                                                                                         | ОК                                                                                                    |  |
|                                                                                                    |                                                                                                    |            |                                                                                         |                                                                                                    |  |
|                                                                                                    |                                                                                                    |            |                                                                                         |                                                                                                    |  |
|                                                                                                    | 9. Participate in or support special counseling or homeowr                                                                                                    | ership e   | ducat                                                                                   | tion targeted to first-time homebuyers                                                                   |  |
|                                                                                                    | 10. Hold investments or make loans that support first-time                                                                                                    | homebu     | uyer p                                                                                  | programs 🕕                                                                                               |  |
|                                                                                                    | 11. Hold mortgage-backed securities that may include a particular particular securities and the security of the security of | ool of loa | ans to                                                                                  | low- and moderate-income homebuyers                                                                      |  |
| 12. Use affiliated lenders, credit union service organizations, or or<br>provide mortgage loans to first-time or low- and moderate-inc |                                                                                                    |            | er cor<br>me ho                                                                         | rrespondent, brokerage or referral arrangements with specific unaffiliated lenders, that<br>omebuyers () |  |
|                                                                                                    | ✓ 13. Participate in the Affordable Housing Program or other                                                                                                    | targeted   | argeted community investment/development programs offered by the Federal Home Loan Bank |                                                                                                    |  |
| 14. Other (attach description of other activities supporting first                                                                     |                                                                                                    |            |                                                                                         | nebuyers; see instructions for Part II)                                                                  |  |
|                                                                                                    | 15. None of the above (attach explanation of any mitigating)                                                                                                    | g factors  | ; see                                                                                   | instructions for Part II)                                                                                |  |
|                                                                                                    |                                                                                                    |            |                                                                                         |                                                                                                    |  |
|                                                                                                    |                                                                                                    |            |                                                                                         |                                                                                                    |  |

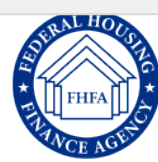

### **Community Support Statement: Part II. Responses to 14 or 15**

Step 5a **Part II. Responses to 14 or 15:** If you select either Box 14 or 15 in Part II, Section B, please provide an explanation in the text box provided or shown in Step #5 you can attach supporting documents to the CSS. If an explanation or an attached document is not provided, a Validation Error will display requesting the information when you click Submit. When completed, click **Submit**.

#### Validation Error

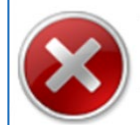

The following must be addressed: Explanation is required when Other or None of the Above are checked.

OK

14. Other (attach description of other activities supporting first-time homebuyers; see instructions for Part II)

15. None of the above (attach explanation of any mitigating factors; see instructions for Part II)

| If you check response 14 c<br>a file containing your expl | or 15, please explain in<br>anation as a supporting | the text box or attach a document. If your explanation exceeds 300 characters in the text box, please upload g document. |
|-----------------------------------------------------------|-----------------------------------------------------|----------------------------------------------------------------------------------------------------|
| Other or None of Above Expla                              | nation                                              |                                                                                                    |
| First-time Homebuyers As                                  | sociation                                           |                                                                                                    |
| Supporting documents:                                     |                                                     |                                                                                                    |
| Attach Documents                                          | × Remove Documents                                  |                                                                                                    |
|                                                           |                                                     |                                                                                                    |

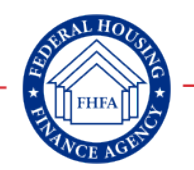

### Certification

Step 6

**Certification:** A senior official of your institution with authorization to provide the information in this CSS must certify that the information in this CSS and any attachments are accurate to the best of his/her knowledge. If the certification information is not provided, a Validation Error will display requesting the information. Click **Next**.

#### Validation Error

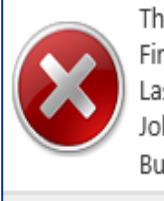

The following must be addressed: First Name is required. Last Name is required. Job Title is required. Business Email is required. OK

| Certify Commnunity Su               | ipport Statement                                                |                                                                                |                                                                         |           |
|-------------------------------------|-----------------------------------------------------------------|--------------------------------------------------------------------------------|-------------------------------------------------------------------------|-----------|
| * First Name                        | Dave                                                            | * Job Title                                                                    | Executive VP                                                            |           |
| * Last Name                         | Smith                                                           | * Business Email                                                               | Dave.smith@bank.com                                                     | ×         |
| I certify that I am a senior offici | al of the above institution, that I am authorized to provide th | is information to FHFA, and that the information in this Community Support Sta | itement and any of the attachments are accurate to the best of my knowl | dge.      |
|                                     |                                                                 |                                                                                | × Can                                                                   | el → Next |

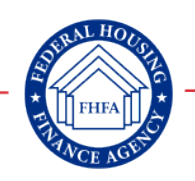

### **Summary**

Step 7

Summary: Once certified, you will see a Summary Screen showing responses to Community Support Statement Part I. and Part II. Verify this information. If correct, Click Submit. You will have the opportunity to save your CSS in a .pdf format for your records. You will also receive an email with this Summary as a .pdf attachment.

| Submit Community Support Statement                                                                                                    |                                                                                                    |            |
|----------------------------------------------------------------------------------------------------|----------------------------------------------------------------------------------------------------|------------|
| PLEASE REVIEW YOUR COMMUNITY SUPPORT STATEMENT. IF A PDF COPY OF YOUR SUBMISSION WILL BE GENERATED FOR Y                                                                                                    | ACCURATE AND COMPLETE, PLEASE CLICK SUBMIT.<br>YOUR RECORDS.                                                                                                    |            |
|                                                                                                    | Federal Housing Finance Agency<br>COMMUNITY SUPPORT STATEMENT                                                                                                    |            |
| FHFA Federal Home Loan Bank (FHLBank) Member ID N<br>Name of FHLBank Member Institution: FHFA Bank<br>Mailing Address: 123 Maple Ave.<br>City: Washington<br>Submitter Name: Dave Smith<br>Work Email: Dave.smith@bank.com | Iumber: 12345<br>State: D.C. Zip Code: 02370<br>Title: Executive VP                                                                                                    | 5.         |
| Part I. Community Reinvestment Act (CRA) Standard:                                                                                                    | Part II. First-time Homebuyer Standard: All Federal Home Loan Bank members must complete either Section A or B of this part, except that members with "Outstanding" federal CRA ratings need not complete this part. Members should use data or activities for the previous or current calendar year in completing this part.                                                                                                    |            |
| Most recent CRA rating: Satisfactory<br>Year of most recent CRA rating: 2017                                                                                                    | A. Complete the following two questions: If your institution did not make, or did not track, mortgage loans to first-time homebuyers, you must complete Section B of this part.     1. Number of mortgage loans made to first-time homebuyers     2. Dollar amount of mortgage loans made to first-time homebuyers     \$42,000,000                                                                                                    |            |
| <i>User Tip:</i> Examples showing summary of responses.                                                                                                    | <ul> <li>B. Check as many as applicable:</li> <li>1. Offer in-house first-time homebuyer program (e.g., underwriting, marketing plans, outreach programs)</li> <li>2. Other in-house lending products that serve first-time homebuyers or low- and moderate-income homebuyers</li> <li>3. Offer flexible underwriting standards for first-time homebuyers</li> <li>4. Participate in nationwide first-time homebuyer programs (e.g., Fannie Mae, Freddie Mac)</li> <li>5. Participate in federal government programs that serve first-time homebuyers (e.g., FHA, VA, USDA RD)</li> <li>13. Participate in the Attordable Housing Program or other targeted community investment/development programs offered by the Federal Home Loan Bank</li> <li>14. Other (attach description of other activities supporting first-time homebuyers; see instructions for Part II)</li> </ul> | Yes<br>Yes |
| one of the above (attach explanation of an<br><b>a checked Question 14 or 15, please exp</b><br>ixample: Involved in the Washington                                                                                        | y mitigating factors; see instructions for Part II)<br>  <b>ain below. If your explanation will exceed 300 characters, please upload a file containing your explanation and supporting documents:</b><br>D.C. Metropolitan First-Time Homebuyers Association                                                                                                    |            |
| orting documents:<br>Example: Please see attached \                                                                                                    | Washington D.C. Metropolitan First-Time Homebuyers Association Certificate of Achievement.                                                                                                    |            |
| III. Certification:<br>bmitting this Community Support Stateme<br>ment and any attachments is accurate to th                                                                                                    | nt, I certify that I am a senior official of the above institution, that I am authorized to provide this information to FHFA, and that the information in this<br>le best of my knowledge.                                                                                                    |            |
|                                                                                                    | × Cancel →                                                                                                    | L Subm     |
| Community S                                                                                                    | upport Statement Website User Guide                                                                                                    | 1          |

VCE AGE

### **Submission Successful**

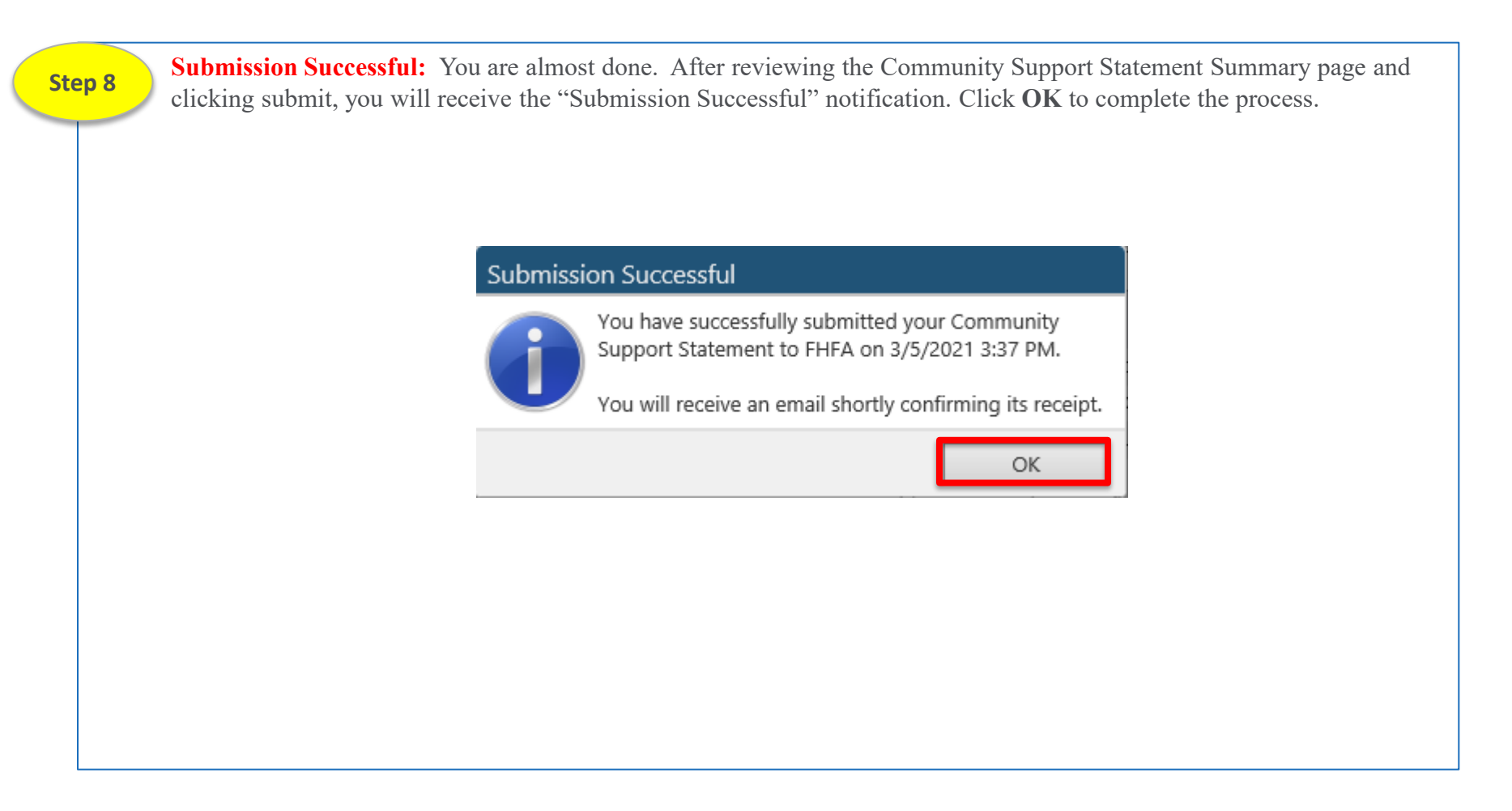

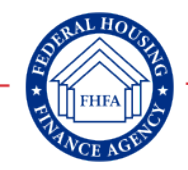

### **Email Notification**

Step 9

**Email Notification:** You will receive an email and a copy of your submitted CSS from the FHFA confirming its receipt. Shown below is an example of your email notification.

From: Federal Housing Finance Agency
Sent: Tuesday, January 31, 2023 11:07 AM
To: TestMemberInstitution@memberinstitution.com
Subject: You have successfully submitted your 2021 Community Support Statement to the FHFA on

CSS.pdf.pdf 40 KB

To: Test Member Institution 0000,

You have successfully submitted your 2021 Community Support Statement to the FHFA on 01/31/2023 at 11:07 AM.

FHFA has attached a copy of your institution's completed Community Support Statement. FHFA will review your Community Support Statement to determine if it meets Community Support Program standards. Your FHLBank will notify you of your Community Support Statement review results.

If you have any questions, please contact your FHLBank Member Community Support Representative at <u>CommunitySupportProgram@fhlbi.com</u>

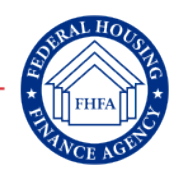

### **Appendix A: Community Support Statement Information**

#### **Community Support Statement Information**

The Federal Housing Finance Agency's (FHFA) Community Support Statement's (CSS) website will be available beginning April 1, 2025. FHFA's Community Support Statement website is <u>https://csp.fhfa.gov</u>. FHLBank members subject to Community Support Program review must submit their Community Support Statements to FHFA by October 31, 2025. The Community Support Statement website will generate a .pdf version of the statement for your records once submitted to FHFA. FHFA recommends FHLBank members retain a copy of their Community Support Statement for their records and to resolve any noncompliance.

An informational version of the Community Support Statement is posted to FHFA's website. This version of the Community Support Statement is not blank but is overlaid with explanatory text for your reference. It is designed to provide FHLBank members with as a reference in completing the online Community Support Statement.

Each FHLBank must provide technical assistance to members in completing and submitting their Community Support Statement but may not complete or submit a Community Support Statement on behalf of any member. FHFA will review each member's Community Support Statement as submitted to determine whether a member meets the Community Support Program standards. Once determined, FHFA will notify your FHLBank of your institutions Community Support Statement results (i.e., Compliance, Probation or Restriction).

#### **CSS Submission Requirements**

- 1. Enter your institution's FHFA member identification number and a secondary FHLBank member identification; confirm institution information;
- 2. Complete both parts of the Community Support Statement, if applicable;
- 3. Enter senior official information;
- 4. Review the Community Support Statement for accuracy and completeness; and
- 5. Certify the Community Support Statement, which will prompt a submission notification and issuance of an email confirmation with a .pdf of the Community Support Statement.

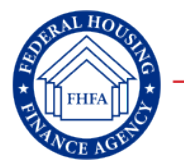

# **Appendix B: Community Support Statement Part I. Instructions**

#### Part I. Community Reinvestment Act (CRA Standard):

**Members subject to the federal CRA must complete this part.** Provide your institution's most recent federal CRA rating and the year of the rating. Credit unions and insurance companies are not subject to the federal CRA <u>and</u> are not required to complete the Community Support Statement website Part I, CRA Standard. Members that are NOT subject to the federal CRA may select "Not Subject to CRA" in the CRA rating field on the Community Support Statement website.

If a member's most recent federal CRA rating is "Needs to Improve," FHFA will place the member on probation. During the probationary period, the member will retain access to long-term Bank advances and Bank Affordable Housing Program (AHP), Community Investment Program (CIP) and Community Investment Cash Advance (CICA) programs. If the member does not receive an improved federal CRA rating at its next CRA evaluation, FHFA will restrict its prospective access to long-term Bank advances and to Bank AHP, CIP, and CICA programs. If a member's most recent federal CRA rating is "Substantial Non-Compliance," FHFA will restrict the member's prospective access to long-term Bank advances and AHP, CIP, and CICA programs. The restriction will remain in effect until the member's federal CRA rating improves.

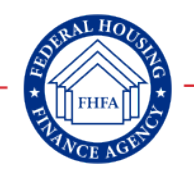

### **Appendix B: Community Support Statement Part II. Instructions**

#### Part II. First-time Homebuyer Standard:

All members, except those with "Outstanding" federal CRA ratings, must complete this part. A member may satisfy the firsttime homebuyer standard either by: (1) demonstrating lending performance to first-time homebuyers (Section A); (2) demonstrating other financial support or participation in programs, products, services or investments, that directly or indirectly assists first-time homebuyers (Section V); or (3) by a combination of both factors. If none of the information requested in this part describes your institution's activities to support first-time homebuyers, you may attach a brief description of other activities of your institution's activities to support first-time homebuyers or a brief explanation of any mitigating factors that adversely affect your institution's ability to assist first-time homebuyers, such as charter or operational limitations or market conditions.

If a member does not demonstrate assistance to first-time homebuyers or include an <u>adequate</u> explanation of mitigating factors on this Community Support Statement, FHFA will restrict the member's prospective access to long-term Bank advances and Bank AHP, CIP, and CICA programs. The restriction will remain in effect until the member submits applicable information to FHFA that demonstrates the member's compliance with the first-time homebuyer standard.

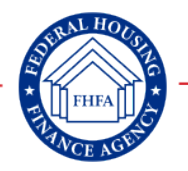

23

# **Appendix C: Community Support Program Information**

#### **Community Support Program**

The Federal Home Loan Bank Act requires the Federal Housing Finance Agency (FHFA) to adopt a regulation establishing standards of community investment or service for members of the FHLBanks to maintain access to long-term advances. The CSP regulation is codified at 12 CFR part 1290.

For purposes of the CSP, the term "long-term advances" means advances with a term to maturity greater than one year. A member's CSP performance can also affect its ability to continue participation in the Affordable Housing Program (AHP) and other Community Investment Cash Advance (CICA) programs.

The CSP regulation establishes standards for the member's performance under the Community Reinvestment Act of 1977 (CRA) and the member's record of lending to first-time homebuyers. With certain limited exceptions, each FHLBank member must meet the CRA standards and the first-time homebuyer support standards set forth in the CSP regulation. The CSP regulation sets forth the process that FHFA follows in reviewing, evaluating and communicating each member's community support performance.

The CSP regulation requires FHLBank members to submit a CSS to FHFA once every two years, in odd-numbered years (i.e., 2021, 2023, 2025 etc.). The CSS serves to document a FHLBank member's CRA performance and support of first-time homebuyers. A FHLBank member must provide to FHFA: (1) its CRA rating, if it is subject to the CRA and (2) information about its support for first-time homebuyers. A FHLBank member that is subject to CRA is deemed to meet first time homebuyers standard if its most recent CRA rating was "Outstanding."

- FHFA Community Support Program Regulation 12 C.F.R. part 1290 https://www.ecfr.gov/current/title-12/chapter-XII/subchapter-E/part-1290
- FHFA Community Support Program Website Page and Community Support Statement Form #060
   <a href="https://www.fhfa.gov/document/community-support-statement">https://www.fhfa.gov/document/community-support-statement</a>

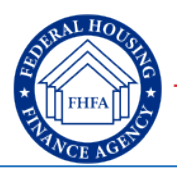

# **Appendix C: Community Support Program Information**

| Community Support Statement Review Results |                                                                                                    |                                                                                                    |  |  |  |  |
|--------------------------------------------|----------------------------------------------------------------------------------------------------|----------------------------------------------------------------------------------------------------|--|--|--|--|
| Results                                    | <b>Community Support Program Standard</b>                                                                                                    | Action                                                                                                    |  |  |  |  |
| Compliance                                 | Member institution complies with the requirements of FHFA's CSP regulation.                                                                                                    | Member maintains access to the<br>FHLBank's long-term advances, and<br>new participation in AHP and other<br>CICA programs.                                                                                                    |  |  |  |  |
| Probation                                  | <ul> <li>Member institution is placed on probation if:</li> <li>its most recent CRA rating was "Needs to Improve," and</li> <li>either the member has not received any other CRA rating or its second-most recent CRA rating was "Outstanding" or "Satisfactory."</li> </ul>                                                                                                    | If a member is placed on probation, the<br>member may continue to obtain long-<br>term FHLBank advances and access to<br>AHP and CICA programs during the<br>probationary period. The probationary<br>period runs until the member's next<br>CRA rating. |  |  |  |  |
| Restriction                                | <ul> <li>Member institution is placed on restriction if:</li> <li>it does not submit a CSS;</li> <li>it has not demonstrated compliance with the first-time homebuyer standard;</li> <li>its most recent CRA rating was "Substantial Noncompliance;"</li> <li>its most recent CRA rating was "Needs to Improve," and its second-most recent CRA rating was "Needs to Improve;" or</li> <li>its most recent CRA rating was "Needs to Improve," its second-most recent CRA rating was "Needs to Improve," its second-most recent CRA rating was "Needs to Improve," its second-most recent CRA rating was "Substantial Noncompliance," and its third-most recent CRA rating was "Needs to Improve," or "Substantial Noncompliance."</li> </ul> | If a member is placed on restriction, the<br>member is unable to obtain long-term<br>FHLBank advances and unable to<br>engage in new AHP and other CICA<br>activity until the restriction is removed.                                                    |  |  |  |  |

Note: See Community Support Regulation 12 C.F.R. part 1290.

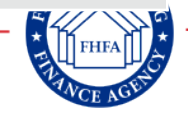

# **Appendix D: Community Support Program Representatives**

| FHLBank       | FHLBanks Community Support Program Representatives |
|---------------|----------------------------------------------------|
| Atlanta       | CommunitySupportProgram@fhlbatl.com                |
| Boston        | CommunitySupportProgram@fhlbboston.com             |
| Chicago       | CommunitySupportProgram@fhlbc.com                  |
| Cincinnati    | CommunitySupportProgram@fhlbcin.com                |
| Dallas        | CommunitySupportProgram@fhlb.com                   |
| Des Moines    | CommunitySupportProgram@fhlbdm.com                 |
| Indianapolis  | CommunitySupportProgram@fhlbi.com                  |
| New York      | CommunitySupportProgram@fhlbny.com                 |
| Pittsburgh    | CommunitySupportProgram@fhlb-pgh.com               |
| San Francisco | CommunitySupportProgram@fhlbsf.com                 |
| Topeka        | CommunitySupportProgram@fhlbtopeka.com             |

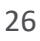

# **Appendix E: Community Reinvestment Act Rating Websites**

#### **Community Reinvestment Act Performance Evaluation Ratings Websites**

The FFIEC Interagency CRA rating page enables a FHLBank member supervised by the FRB, OCC or FDIC to find its latest CRA rating. FFIEC's CRA ratings are updated quarterly by the supervising agencies and will contain information about all examinations whose ratings have been made public to that point. A FHLBank member may also obtain its CRA rating by visiting the CRA rating page of its supervisory agency.

| Agency | CRA Rating Websites                                          |
|--------|--------------------------------------------------------------|
| FDIC   | https://crapes.fdic.gov/                                     |
| FFIEC  | https://www.ffiec.gov/craratings/default.aspx                |
| FRB    | https://www.federalreserve.gov/apps/CRAPubWeb/CRA/BankRating |
| OCC    | https://apps.occ.gov/crasearch/default.aspx                  |

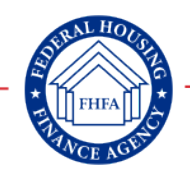